### GUIA DE INSTALAÇÃO MEASURLINK 7

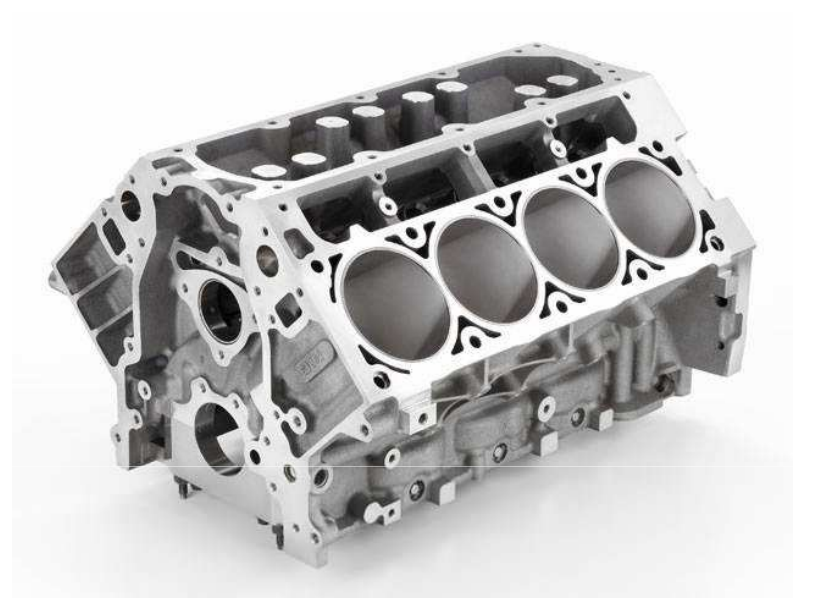

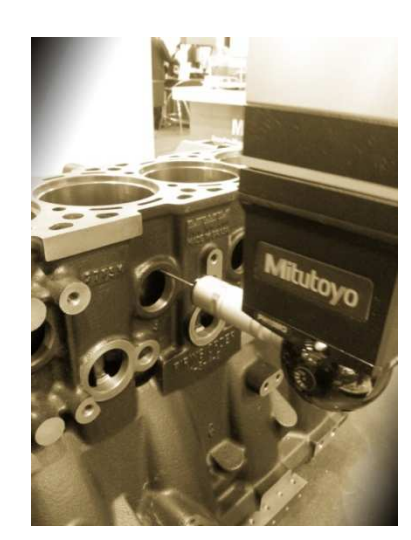

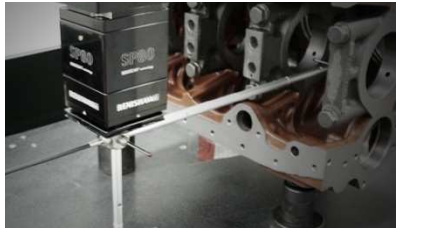

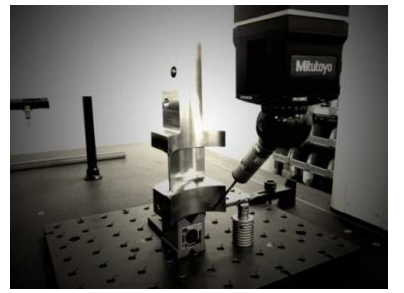

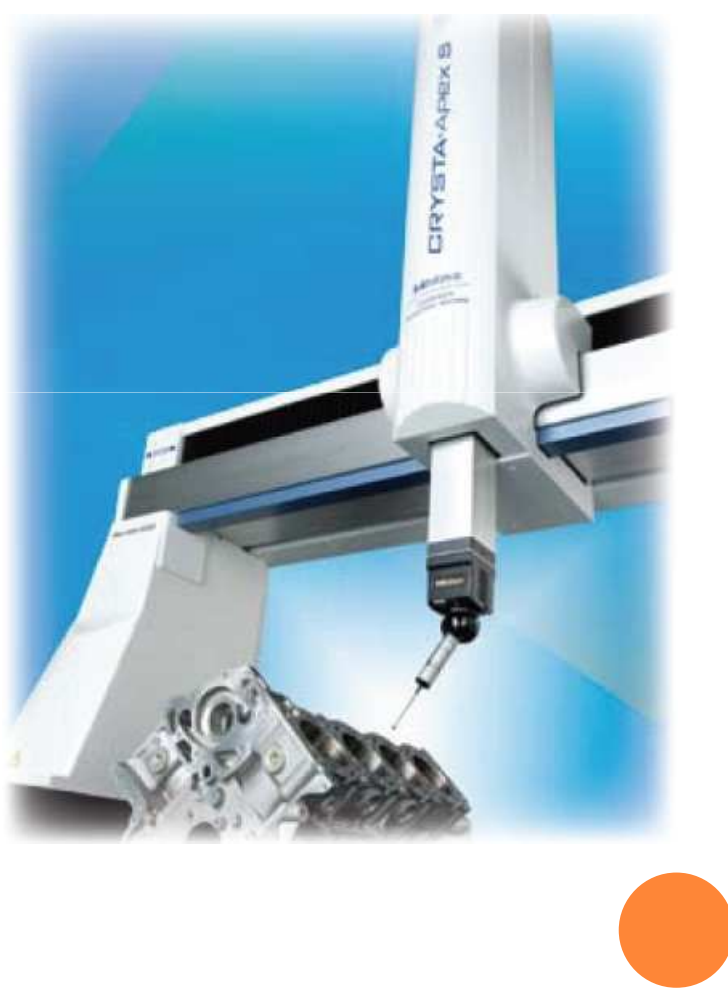

v. 7 ASF

# <u>Índice</u>

Instalação Measurlink

Instalação Banco de Dados

Configuração com Mcosmos

Ativar Licença

### INSTALAÇÃO MEASURLINK 7

|                     | dor 🕨 Disco Local ( | C:)  Usuários  Mitutovo       | ► AppData ► Local  | ▶ Temn ▶ 32-Bit ▶  |            |
|---------------------|---------------------|-------------------------------|--------------------|--------------------|------------|
|                     |                     | en, r osaanos r nintatojo     | , reporter , cotar | , temp , se ou ,   |            |
| Organizar 🔻 🖬 Abrir | Compartilhar c      | om 🔻 Gravar Nova              | pasta              |                    |            |
| ☆ Favoritos         | Nome                | ^                             | Data de modificaç  | Тіро               | Tamanho    |
| 🧱 Área de Trabalho  | ISSetupPrerect      | uisites                       | 26/08/2013 10:02   | Pasta de arquivos  |            |
| 🐌 Downloads         | SQL2008Expre        | 255                           | 26/08/2013 10:02   | Pasta de arquivos  |            |
| 🔚 Locais            | 0x0409              |                               | 23/03/2010 16:44   | Parâmetros de co   | 22 KB      |
|                     | 🗄 data1             |                               | 19/07/2013 11:33   | Arquivo de Gabin   | 1.060 KB   |
| 🥃 Bibliotecas       | data1.hdr           |                               | 19/07/2013 11:33   | Arquivo HDR        | 87 KB      |
| Documentos          | 📓 data2             |                               | 19/07/2013 11:33   | Arquivo de Gabin   | 113.351 KB |
| 🔛 Imagens           | 🚳 ISSetup.dll       |                               | 19/07/2013 11:33   | Extensão de aplica | 617 KB     |
| 🁌 Músicas           | layout.bin          |                               | 19/07/2013 11:33   | Arquivo BIN        | 4 KB       |
| Vídeos              | 🔣 License Autho     | prization                     | 14/07/2010 02:55   | Aplicativo         | 14 KB      |
|                     | 🗿 MeasurLink60      | )                             | 21/11/2011 16:21   | Parâmetros de co   | 1 KB       |
| 🖳 Computador        | 🛃 Setup             |                               | 04/01/2011 13:15   | Imagem de bitmap   | 901 KB     |
| 🏭 Disco Local (C:)  | 🎲 setup             |                               | 10/07/2012 11.22   | Aplicativo         | 872 KB     |
| 👝 ANDRÉ (I:)        | 🖉 setup             | Abrir                         |                    | Parâmetros de co   | 4 KB       |
|                     | 📄 setup.inx 💆       | Executar como administrad     | lor                | Arquivo INX        | 316 KB     |
| 📬 Rede              | 🚳 Thumbs            | Solucionar productional de co | ompatibilidade     | Data Base File     | 14 KB      |
|                     | 🚳 WkNetCC           | Compartilhar com              | •                  | Extensão de aplica | 100 KB     |
|                     | U                   | Fazer varredura para encon    | trar ameaças       |                    |            |
|                     |                     | Restaurar versões anteriores  | s                  |                    |            |
|                     |                     | Enviar para                   | •                  |                    |            |
|                     |                     | Recortar                      |                    |                    |            |
|                     |                     | Copiar                        |                    |                    |            |
|                     |                     | Criar atalho                  |                    |                    |            |
|                     |                     | Excluir                       |                    |                    |            |
|                     |                     | Renomear                      |                    |                    |            |
|                     |                     | Propriedades                  |                    |                    |            |
|                     |                     |                               |                    |                    |            |

Execute o Setup do Measurlink 7. \*Para Windows 7 é importante sempre executar como administrador, caso esteja faltando algum complemento o software vai requerer a instalação do mesmo.

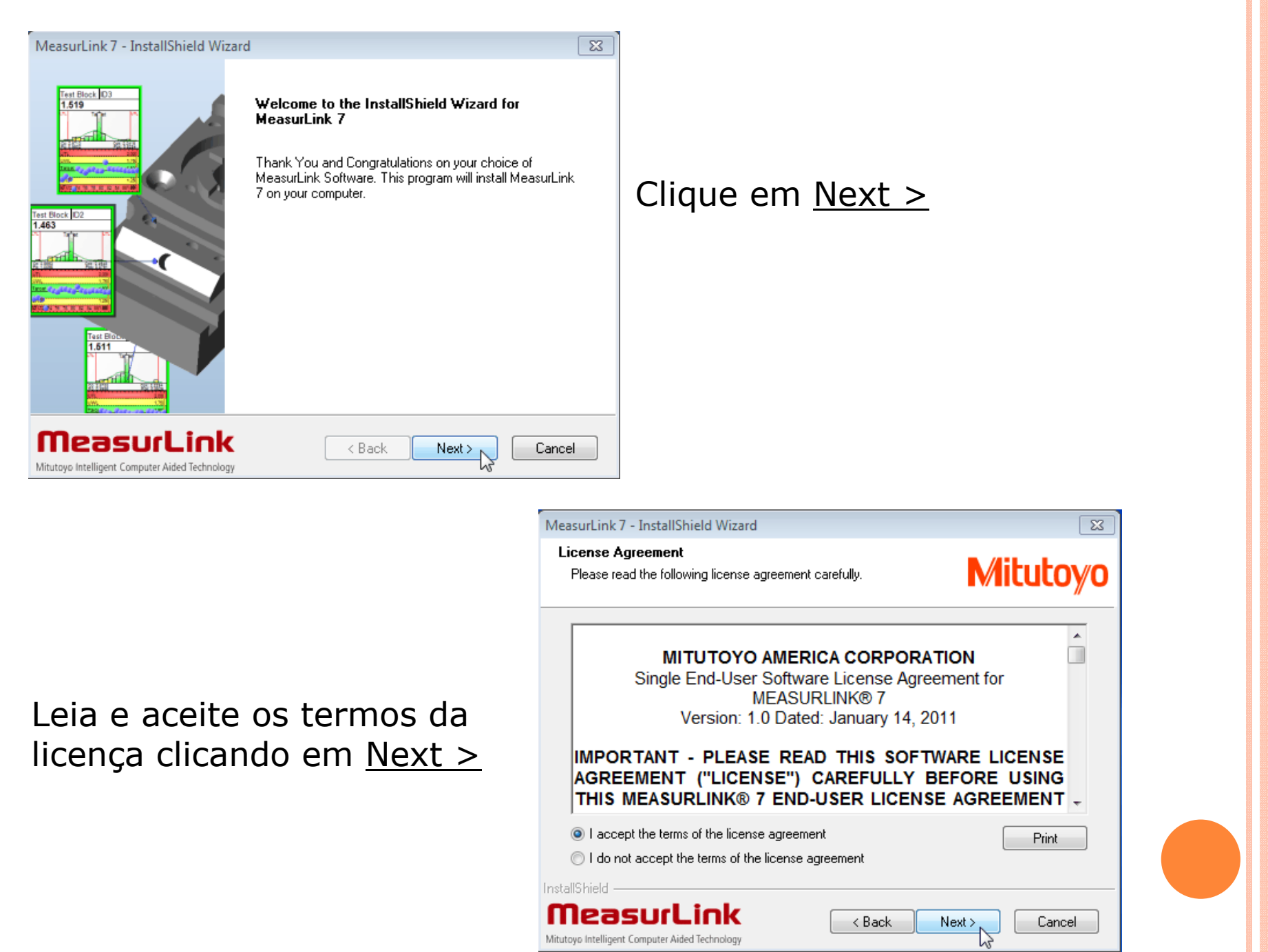

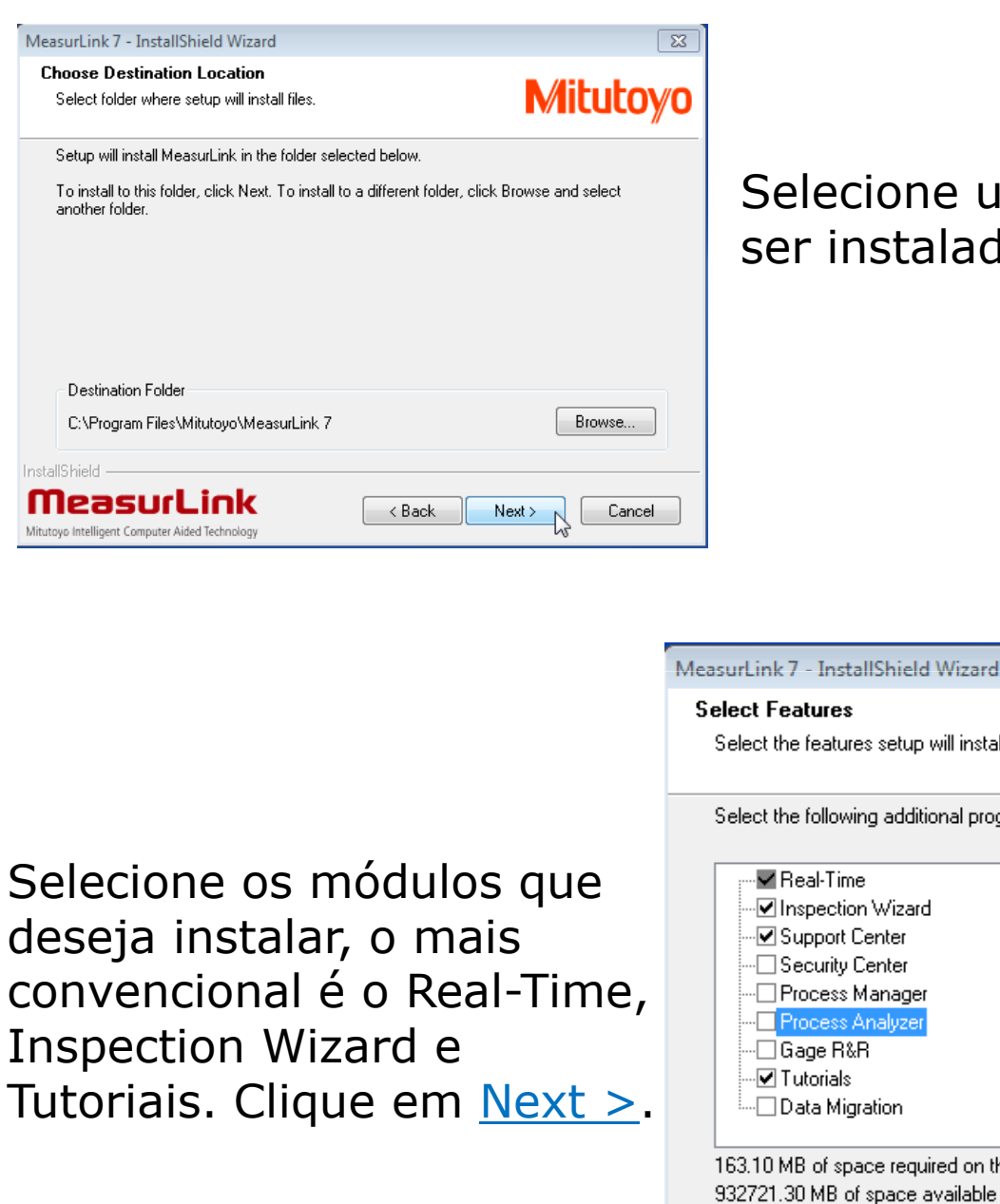

Selecione um local para o software ser instalado e clique em <u>Next >.</u>

52

| MeasurLink 7 - InstallShield Wizard                                                  | 23                                            |
|--------------------------------------------------------------------------------------|-----------------------------------------------|
| MeasurLink 7 Setup                                                                   | Mitutoyo                                      |
| Which Real-Time edition should be installed a<br>version, you may select any option. | this station? If you are installing the trial |
| 🔘 Standard                                                                           |                                               |
| Professional                                                                         |                                               |
| Professional 3D                                                                      |                                               |
|                                                                                      |                                               |
|                                                                                      |                                               |
| Install5hield                                                                        |                                               |
| MeasurLink<br>Mitutoyo Intelligent Computer Aided Technology                         | <pre> Back Next &gt; Cancel</pre>             |

O módulo Real-Time possui três versões, Standard, Professional e Professional 3D. Verifique qual delas foi adquirida e clique em <u>Next ></u>.

Selecione a opção <u>No</u>, pois não utilizaremos equipamentos óticos nesta instalação. Clique em <u>Next >.</u>

| MeasurLink 7 - InstallShield Wizard                                   | 23         |   |
|-----------------------------------------------------------------------|------------|---|
| MeasurLink 7 Setup                                                    | Mitutoyo   |   |
| Will MeasurLink be used with Mitutoyo Vision systems on this computer | ?          |   |
| No                                                                    |            |   |
| 🔘 QuickVision (QVPAK)                                                 |            |   |
| QuickScope (QSPAK)                                                    |            |   |
| ─ QuickImage (QIPAK)                                                  |            |   |
| InstallShield                                                         |            |   |
| Mitutoyo Intelligent Computer Aided Technology                        | t > Cancel | 5 |
|                                                                       |            | J |

| MeasurLink 7 - InstallShield Wizard                          | X             |
|--------------------------------------------------------------|---------------|
| MeasurLink 7 Setup                                           | Mitutoyo      |
| Will MeasurLink be used with MCOSMOS on this computer?       |               |
| © No                                                         |               |
| MCOSMOS version 3.2 or Newer                                 |               |
| MCOSMOS version 3.1 or Older                                 |               |
|                                                              |               |
| InstallShield                                                |               |
| MeasurLink<br>Mitutoyo Intelligent Computer Aided Technology | Next > Cancel |

Selecione qual versão do Mcosmos será utilizada. Clique em <u>Next>.</u>

### Instalação do SQL

| Meacurl ink 7 - InstallShield Wizard                                                                               | 1                                   |
|----------------------------------------------------------------------------------------------------|-------------------------------------|
| Measuri ink 7 Setup                                                                                                | 2                                   |
| Mitutoyo                                                                                                    |                                     |
|                                                                                                    |                                     |
| All MeasurLink data is stored in a relational database. Please select how and where this data<br>should be stored. | Selecione a                         |
|                                                                                                    | compro que                          |
| Standalone - Install SQL Server 2008 Express and create a database.                                                | Semple que                          |
| New Network - Create a new database on an existing SQL Server instance                                             | pela primeir                        |
| Existing MeasurLink Database - Connect to an existing MeasurLink (version 7) database                              | Next >                              |
|                                                                                                    |                                     |
| Skip - Install without a database. This will be done manually.                                                     |                                     |
|                                                                                                    |                                     |
| InstallShield                                                                                                    | -                                   |
|                                                                                                    |                                     |
| Mitutayo Intelligent Computer Aided Technology                                                                     |                                     |
|                                                                                                    |                                     |
|                                                                                                    | MeasurLink 7 - InstallShield Wizard |
|                                                                                                    | MeasurLink 7 Setup                  |
|                                                                                                    |                                     |
|                                                                                                    | Maggurd ink 7 Setup                 |
|                                                                                                    | Measureink / Setup                  |
|                                                                                                    | SQL Server 2008 Express (R          |
|                                                                                                    | machine. Certain prerequi           |
| Clique em OV                                                                                                    | re-launch the Measurlink i          |
| Cilque en <u>OK.</u>                                                                                               | Setup will now launch the           |
|                                                                                                    |                                     |
|                                                                                                    |                                     |
|                                                                                                    |                                     |
|                                                                                                    | InstallShield                       |

opção Standalone for instalar o SQL ra vez e clique em

| MeasurLink 7 - Inst                       | allShield Wizard                                                                                                    |                                                                                                    |                                                                                                    | 8                                                |
|-------------------------------------------|----------------------------------------------------------------------------------------------------|----------------------------------------------------------------------------------------------------|----------------------------------------------------------------------------------------------------|--------------------------------------------------|
| MeasurLink 7 S                            | etup                                                                                                    |                                                                                                    | N                                                                                                    | <b>/litutoyo</b>                                 |
| MeasurLink 7 Set                          |                                                                                                    | <u> </u>                                                                                               | <u> </u>                                                                                                    |                                                  |
| SQL S<br>mach<br>syste<br>re-lau<br>Setup | Server 2008 Express (<br>nine. Certain prereq<br>m. If they are not al<br>unch the Measurlink<br>will now launch th | (Runtime only) w<br>uisites are requir<br>ready present on<br>c installer after th<br>e SQL Server 200 | ill now be installe<br>ed to install this d<br>this station, you r<br>e prerequisite is ir<br>8 Express installer. | d on this<br>atabase<br>nay need to<br>istalled. |
|                                           |                                                                                                    |                                                                                                    |                                                                                                    | ок                                               |
| InstallShield                             |                                                                                                    |                                                                                                    |                                                                                                    |                                                  |
|                                           | rLink<br>er Aided Technology                                                                                        | < Bac                                                                                                  | k Next>                                                                                                    | Cancel                                           |

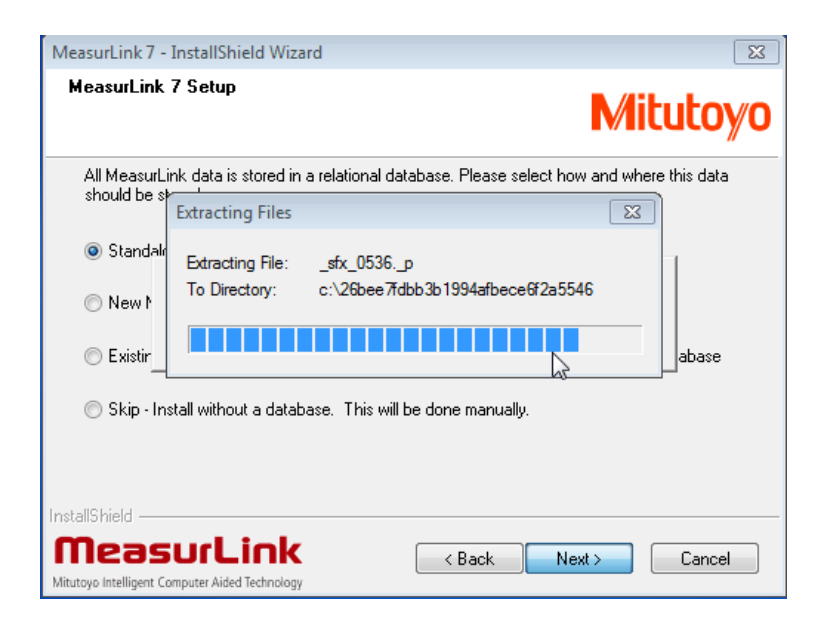

Aguarde o fim do processo de instalação do SQL, isso pode demorar alguns minutos.

| Lixe  | 🛛 c:\26bee7fdbb3b1994afbece6f2a5546\setup.exe                                                                            |
|-------|----------------------------------------------------------------------------------------------------|
|       | Microsoft (R) SQL Server 2008 R2 Setup 10.50.1600.01<br>Copyright (c) Microsoft Corporation. All rights reserved.        |
|       | Microsoft (R) .NET Framework CasPol 2.0.50727.5420<br>Copyright (c) Microsoft Corporation. Todos os direitos reservados. |
| мсозм | Êxito                                                                                                    |
|       |                                                                                                    |
|       |                                                                                                    |
|       |                                                                                                    |
|       |                                                                                                    |
|       |                                                                                                    |
|       | Mitutoyo                                                                                                    |
|       | All MeasurLink data is stored in a relational database. Please select how and where this data<br>should be stored        |
|       | SQL Server 2008 R2                                                                                                    |
|       |                                                                                                    |
|       | Please wait while SQL Server 2008 R2 Setup processes the current operation.                                              |
|       |                                                                                                    |
|       | 🔿 Skip - Install without a database. This will be done manually.                                                         |
|       |                                                                                                    |
|       | InstallShield                                                                                                    |
|       | MeasurLink         < Back                                                                                                |
|       |                                                                                                    |

8

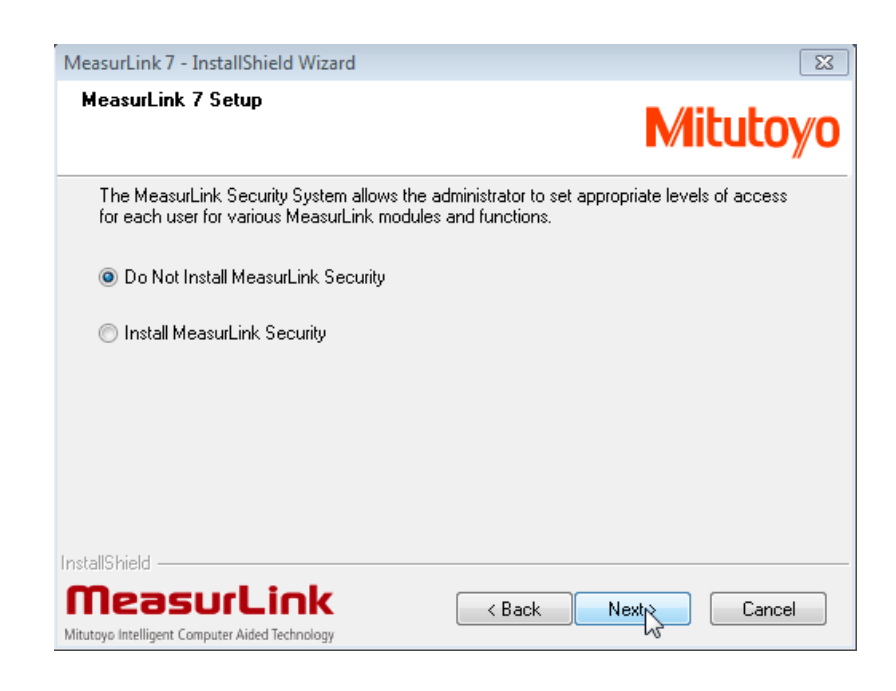

Não instale o modulo de segurança do Measurlink 7, pois já estamos utilizando o Security Center do Mcosmos.

MeasurLink 7 - InstallShield Wizard

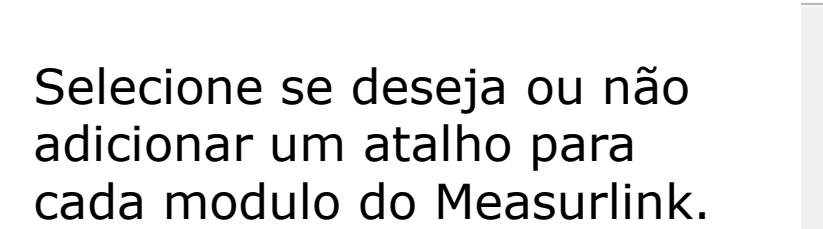

| MeasurLink 7 Setup                                                                       | Mitutoyo                  |
|------------------------------------------------------------------------------------------|---------------------------|
| Do you want to have a different shortcut into each program, or or<br>MeasurLink console? | ne shortcut into the main |
| Add Shortcuts For Each Program                                                           |                           |
| Add Shortcut For Measurlink Console Only                                                 |                           |
|                                                                                          |                           |
|                                                                                          |                           |
|                                                                                          |                           |
| InstallShield                                                                            |                           |
| MeasurLink                                                                               | Next > Cancel             |
| Mitutoyo Intelligent Computer Aided Technology                                           | 9                         |

23

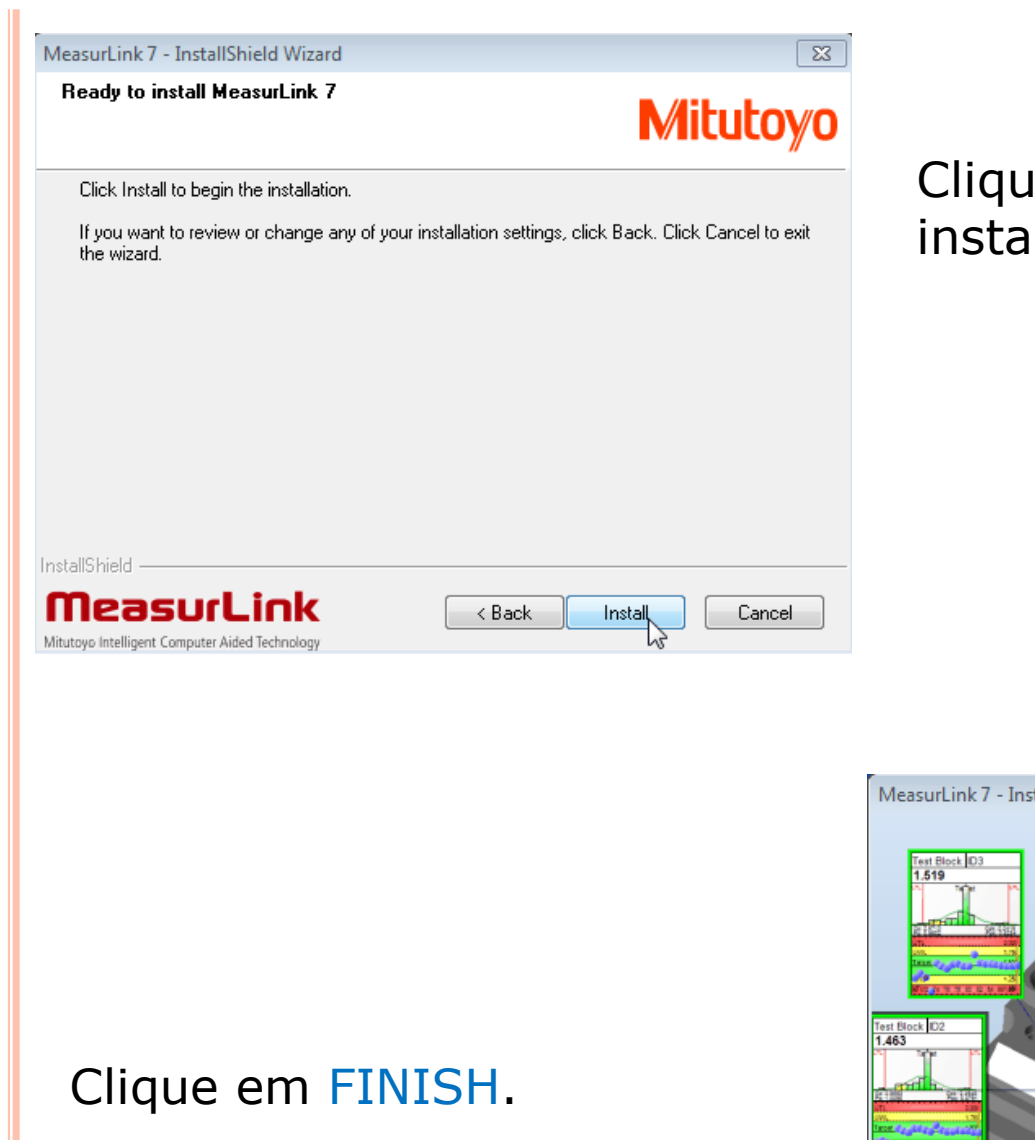

| Clique em  | <b>INSTALL</b> e aguarde | а   |
|------------|--------------------------|-----|
| instalação | completa do softwa       | re. |

| InstallShield Wizard Complete MeasurLink 7 has been installed successfully. Review the options below and click Finish to complete setup. |  |
|----------------------------------------------------------------------------------------------------|--|
| View the ReadMe file.                                                                                                    |  |
| MeasurLink < Back Finish Cancel                                                                                                    |  |

## CONFIGURAÇÃO E ATIVAÇÃO

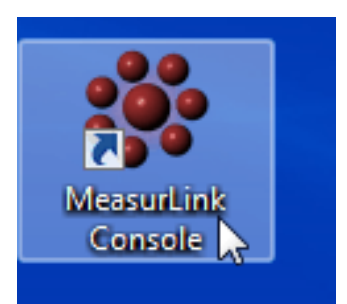

Abra o console do software. Ao abrir a primeira ver clique com o botão direito e execute como Administrador, do contrário não será possível efetuar o registro.

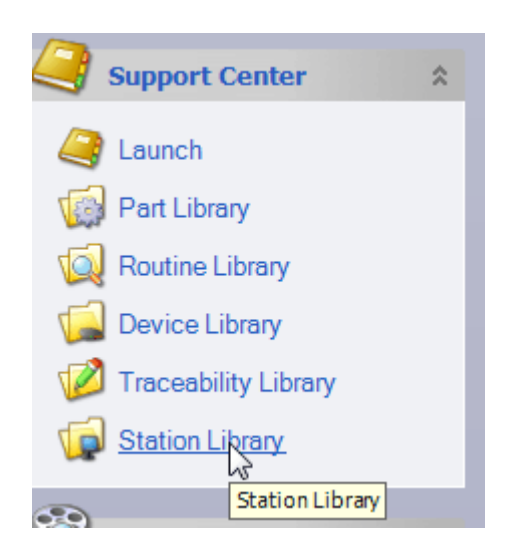

Vamos configurar a comunicação com o Mcosmos na ferramenta Station Library ( Biblioteca de Estações).

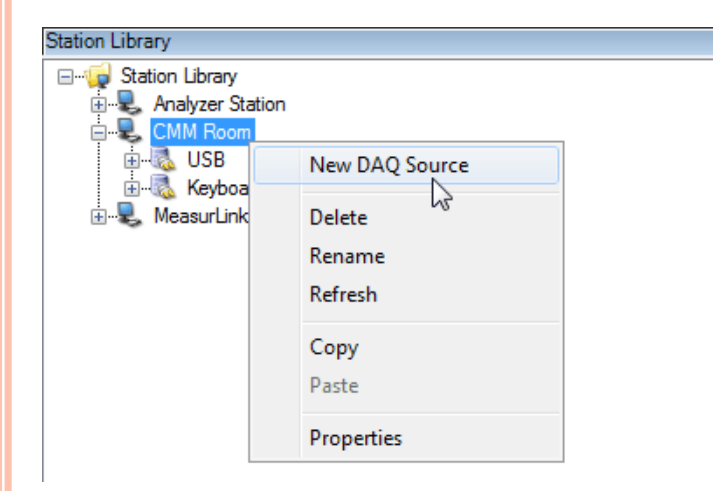

Com o botão direito do mouse clique em CMM Room e na opção New DAQ Source.

No tipo de DAQ selecione a opção DDE.

| DAQ Source    | 2                        | ? 💌       |    |
|---------------|--------------------------|-----------|----|
| Source:       | New                      | •         |    |
| Туре:         |                          | •         |    |
|               | Rs232<br>USB<br>Keyboard |           |    |
|               | BUS                      | N         |    |
|               | Import                   | 2         |    |
|               |                          |           |    |
|               |                          |           |    |
|               |                          |           |    |
|               |                          |           |    |
|               |                          |           |    |
| DAO Source N  | ama:                     | Default   |    |
| DAG SOURCE IN | anie.                    | OK Cancel |    |
|               |                          |           |    |
|               |                          |           | 12 |

| DAQ Source     | ? 🔀                        |
|----------------|----------------------------|
| Source:        | New                        |
| Туре:          | DDE                        |
| Application:   |                            |
| Service:       | GEOMEASURE                 |
| Topic:         | FomPAK<br>SurfPAK<br>QVPAK |
|                |                            |
| DAQ Source Nar | me: Default<br>OK Cancel   |

Em seguida clique em Default e para finalizar clique em OK.

| UAQ Source       |          |         |   |          |    |
|------------------|----------|---------|---|----------|----|
| Source:          | New      |         |   | •        |    |
| Туре:            | DDE      |         |   | -        |    |
| Application:     | MCOSMOS  |         |   | •        |    |
| Service:         | STATCOMM |         |   |          |    |
| Topic:           | COLLECT  |         |   | ]        |    |
|                  |          |         |   |          |    |
|                  |          |         |   |          |    |
|                  |          |         |   |          |    |
|                  |          |         |   |          |    |
| DAQ Source Na    | me:      | MCOSMOS |   | efault . |    |
| 2.1.2 300100 112 |          | 0       | K | Cancel   |    |
|                  |          |         |   |          | 13 |

Na opção Aplicação, selecione

MCOSMOS.

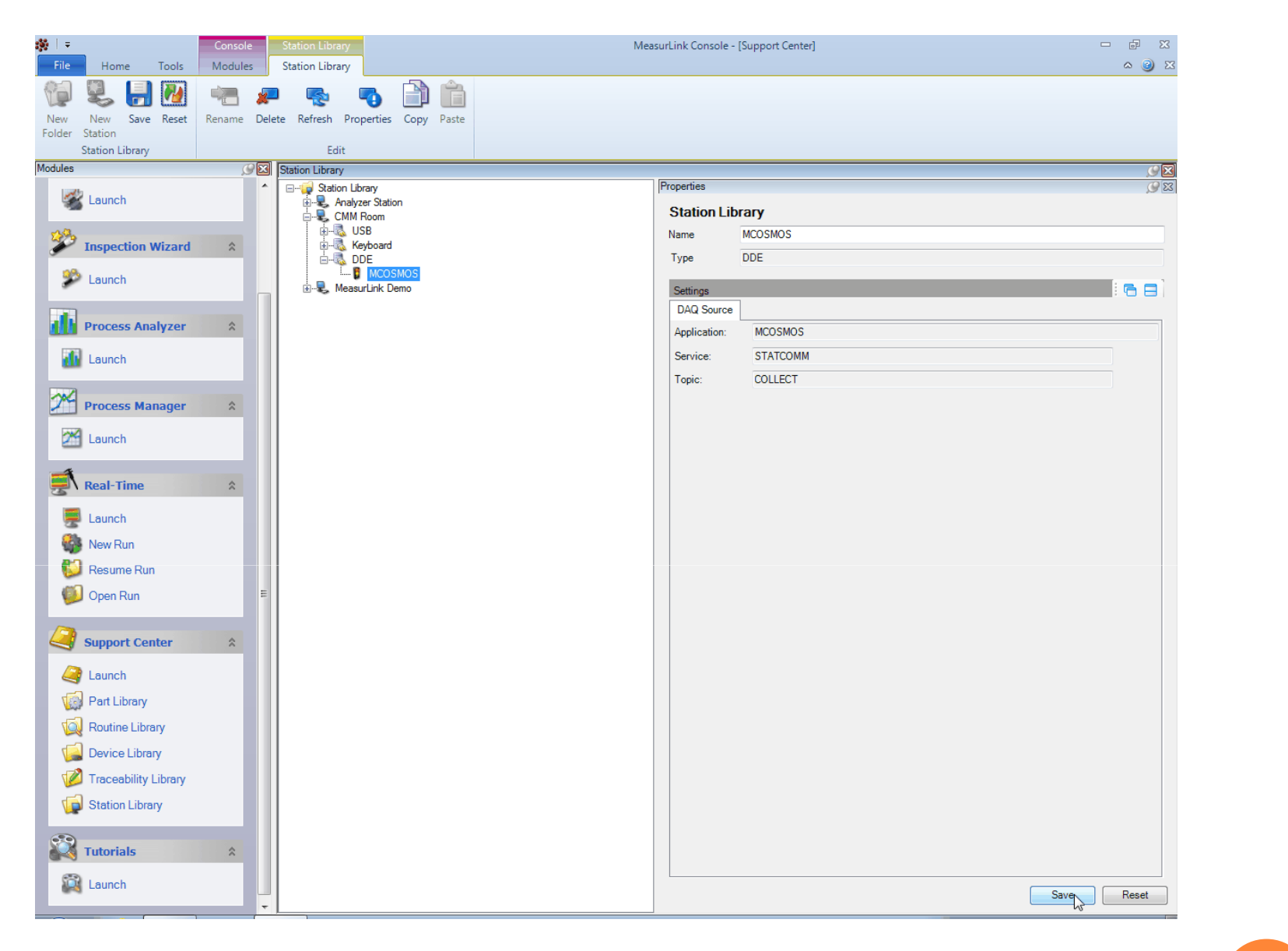

Clique SAVE para continuarmos a configuração.

|   | §   ∓ |                         |                    | Console                                  | Station Library                        |                |       |             |      |
|---|-------|-------------------------|--------------------|------------------------------------------|----------------------------------------|----------------|-------|-------------|------|
|   |       | Options                 |                    | Language                                 |                                        |                |       |             | ×    |
|   |       | Change Station          |                    |                                          |                                        |                |       |             |      |
| ٢ |       | Manage Connection       | Chang              | ge Station                               |                                        |                | ]     |             |      |
|   |       | Close All Windows       | Viev<br>stati      | v all stations a<br>ion. When the        | nd change to ano<br>station is changed | ther<br>d, all |       |             |      |
|   | <     | <u>1</u> Support Center | ope<br>susp        | n runs on the<br>pended.                 | current station wil                    | l be           |       |             |      |
|   | •     | Launch                  | Eacl<br>mod<br>nam | h computer ru<br>dule needs its o<br>ne. | nning any Measur<br>own, unique, stati | Link<br>on     | About | <b>23</b> ( | Exit |

No Menu File, clique na opção Change Station.

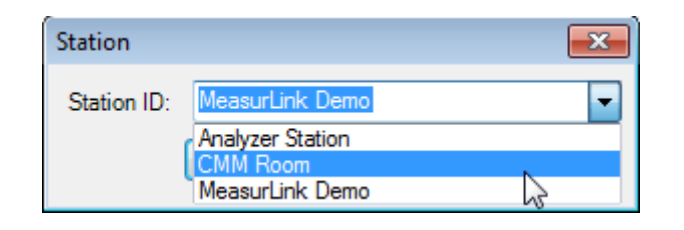

Na opção Station ID selecione a opção CMM Room. Para finalizar clique em OK.

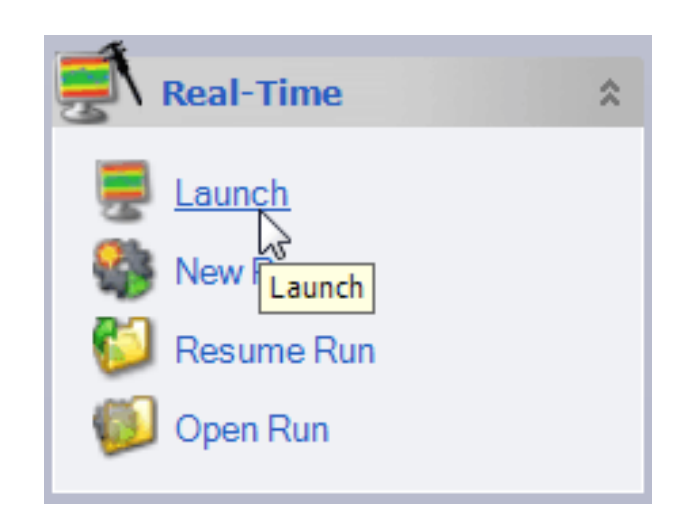

## Clique em <u>Launch</u> para ativarmos o software.

Clique em <u>Purchase</u>d.

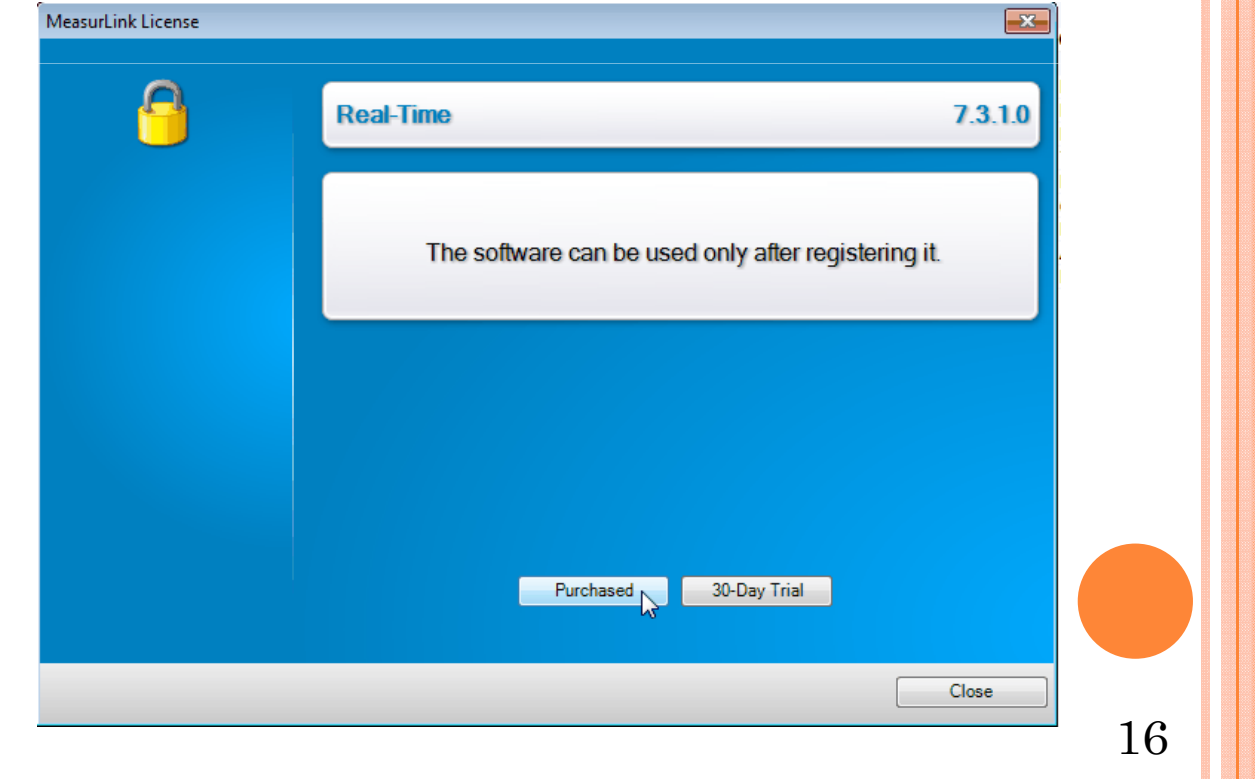

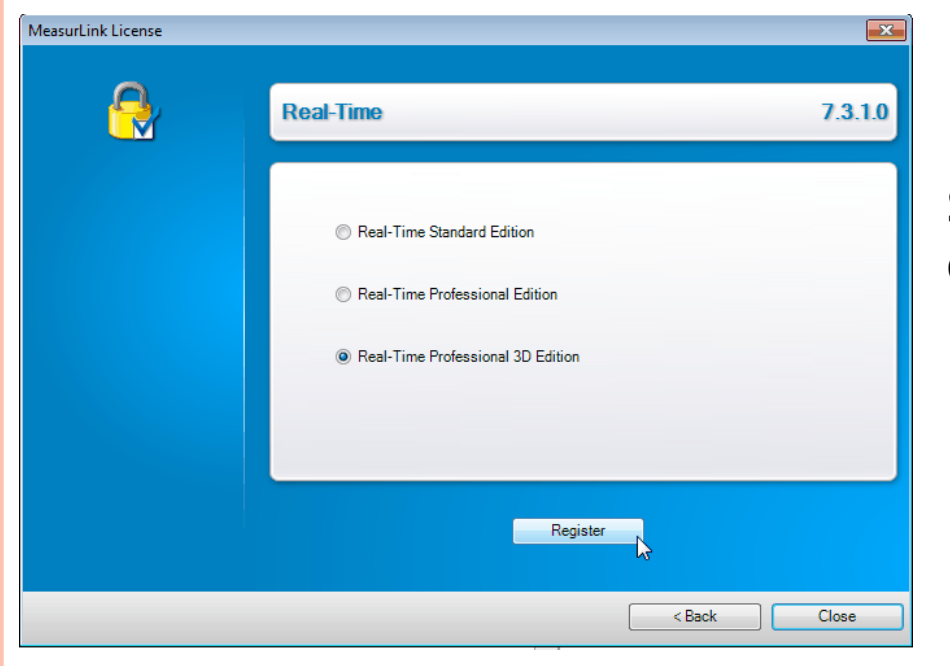

Selecione a versão do Real-time que deseja registrar e clique em Register.

Informe um preencha os dois primeiros campos e clique em Register.

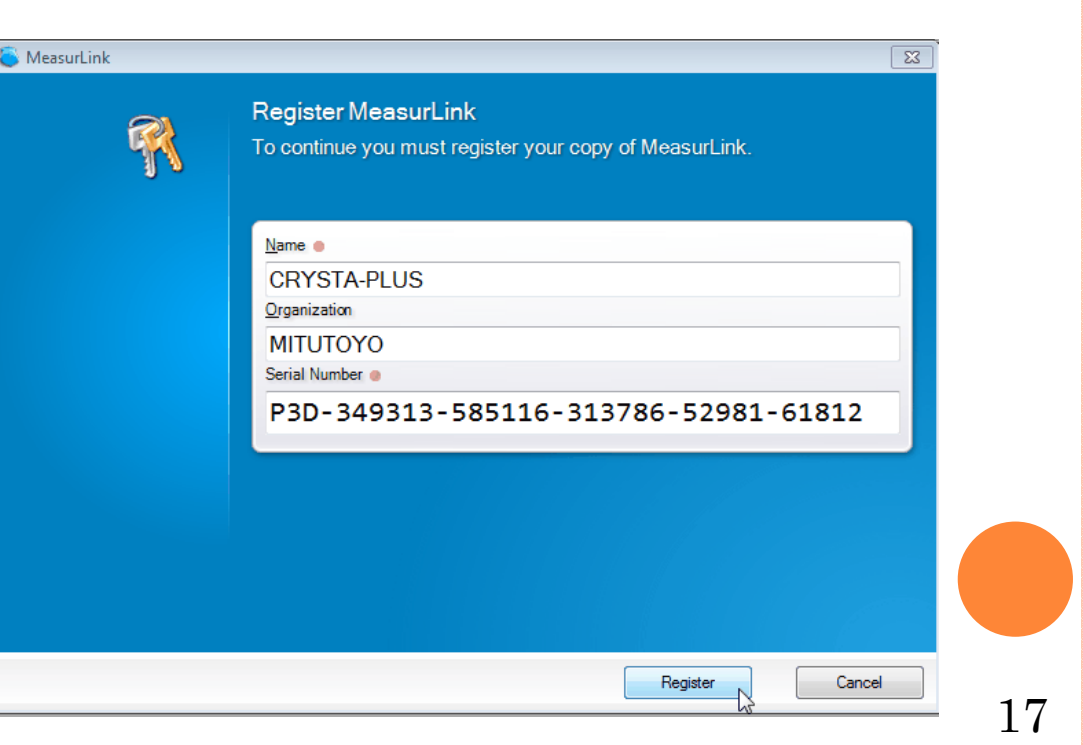

#### **IMPORTANTE!**

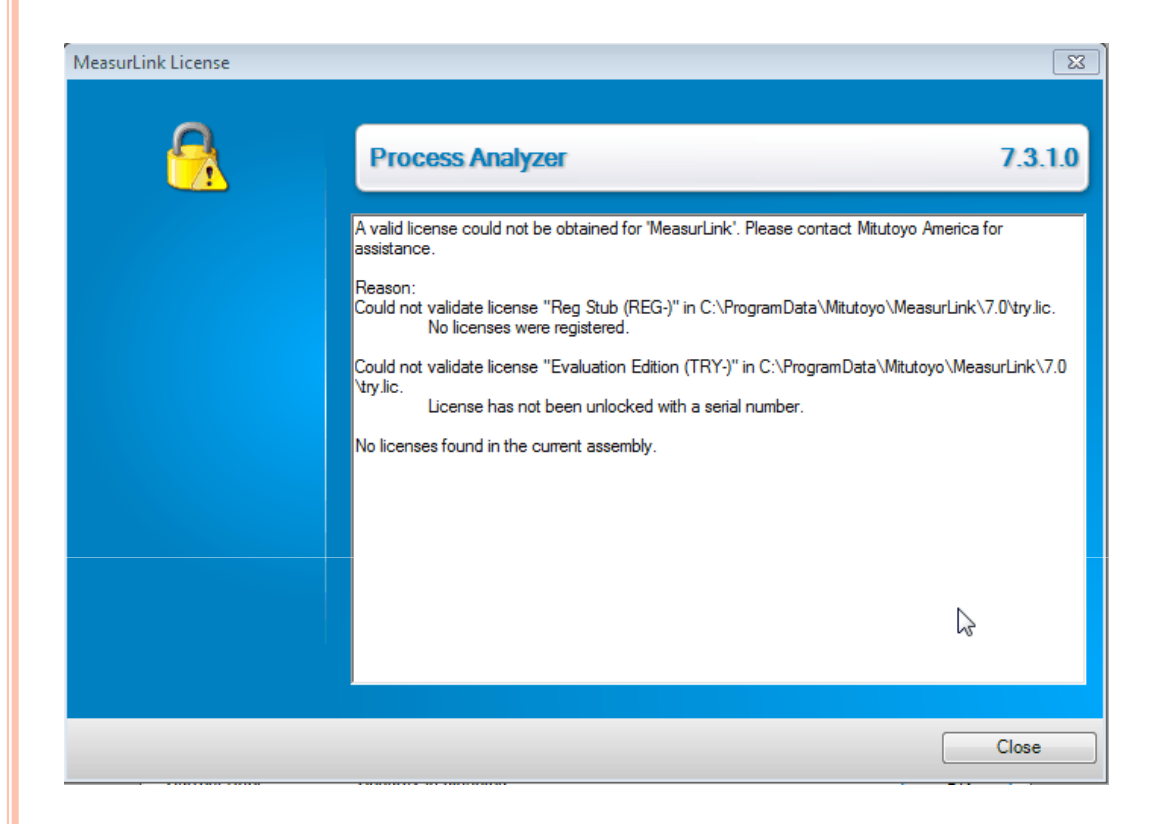

Em algumas versões do Measurlink 7 logo após fazer o passo anterior ele apresenta o seguinte aviso. Para resolve-lo basta copiar três arquivos para o caminho que esta sendo especificado na imagem acima. Para surtir efeito você deve antes de colar os novos arquivos, recortar os antigos. Reinicie o micro e tente novamente efetuar o registro.

| MeasurLink               | X                                                                                                    |  |
|--------------------------|----------------------------------------------------------------------------------------------------|--|
| R                        | Activate MeasurLink<br>To continue you must activate which verifies that you are using a fully<br>licensed version of the software. |  |
| 5 of 5 days<br>remaining | Give this machine a nickname to help you remember where you've installed the software.                                              |  |
|                          | Activate by Entering a Code                                                                                                    |  |
|                          | <u>Try a different serial number</u>                                                                                                |  |
|                          | <ul> <li>Some features may be disabled or reduced until you complete activation.</li> <li>More about Activation</li> </ul>          |  |
|                          | Activate Later Cancel                                                                                                    |  |

Antes de ativarmos o software o Machine Code deve ser repassado ao pessoal de suporte para que seja gerado a senha de desbloqueio.

Clique em Active para registrar o software.

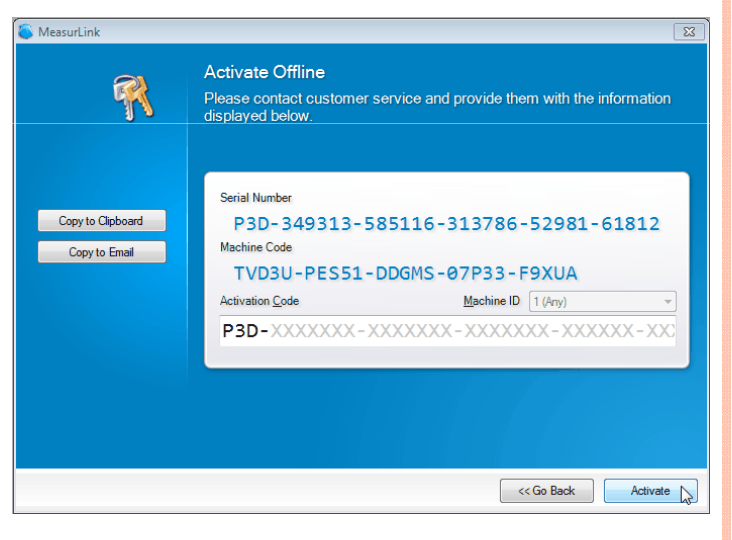

### Configuração com o Mcosmos

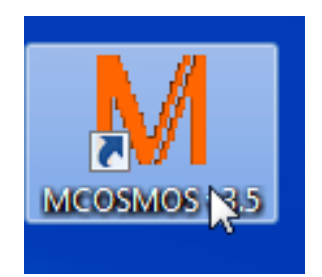

Na área de trabalho clique no ícone do Mcosmos.

| M PartN  | lanager in MC | OSMO | OS-3 v3.5.R2                 |                      |          |        |
|----------|---------------|------|------------------------------|----------------------|----------|--------|
| Program  | na Directory  | Para | metros Vista                 | Usuario              | MMC      | Ferrar |
| <b>X</b> | <b>a</b>      |      | Gerenciamento                | o diretorio          |          | _      |
|          | M C:\MCO      | s    | Estrutura sublo<br>Cabeçario | te                   |          | 7      |
|          |               |      | Numero de mo                 | ovimentos<br>Aanager |          | -      |
| 9        |               |      | Editor tab. Tole             | erância              |          |        |
|          |               |      | Padrões p/ pro               | gramas               |          |        |
|          |               |      | SMS<br>E-mail                |                      | \3`<br>▶ |        |
| Å        |               |      | System                       |                      |          |        |
| Feal     |               |      |                              |                      |          |        |

Entre no Menu Parâmetros, opção Padrões p/ programas.

| Parâmetros |             |                | <b>—</b>           |
|------------|-------------|----------------|--------------------|
| М мсоямоя  | PartManager | 🚮 STATPAK      |                    |
|            | 🤣 RemoteMgr | Task<br>Editor | 3D-TOL /<br>CAT300 |
|            | 🥰 GEARPAK   | STP3-STAT.     | ASCII-Conv.        |
|            |             | Surfstat       | GEO3+<br>GEOPAK    |
|            |             | Fecha          | a Ajuda            |

Selecione a opção Geopak.

#### Selecione a aba Estatística.

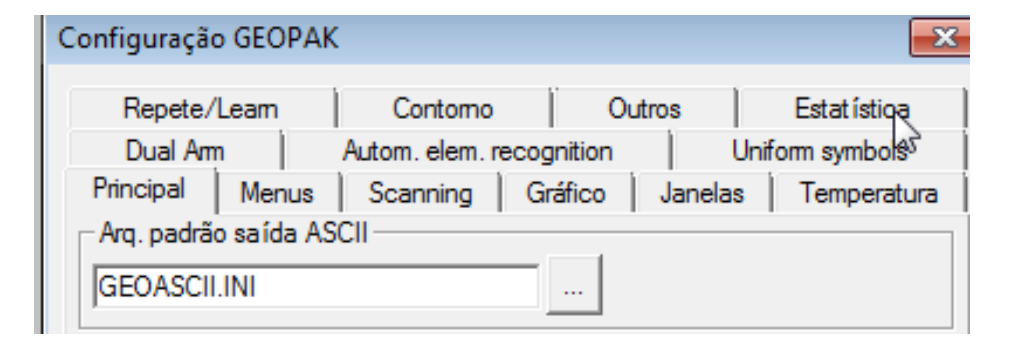

|                                                        | ak 📃                                                                                                    |
|--------------------------------------------------------|----------------------------------------------------------------------------------------------------|
| Dual Am  <br>Principal   Menus<br>Repete/Leam          | Autom. elem. recognition Uniform symbols<br>s Scanning Gráfico Janelas Temperatura<br>Contomo Outros Estat ística                                                                      |
| Saída estatístic                                       | a de dados imediatamente                                                                                                    |
| <ul> <li>Saida de dados es</li> <li>STATPAK</li> </ul> | tat isticos padrão                                                                                                    |
| C ASCII                                                | Arquivo GEO_STAT.INI                                                                                                    |
|                                                        | Backup path                                                                                                    |
|                                                        |                                                                                                    |
|                                                        | Mode Resete NBP                                                                                                    |
|                                                        | modo nepete jivini                                                                                                    |
| Measurlink                                             |                                                                                                    |
| - mousuranic                                           |                                                                                                    |
|                                                        | Letter Light                                                                                                    |
|                                                        | Element ID                                                                                                    |
| 🗌 Saída de dados                                       | Element ID                                                                                                    |
| 🔲 Saída de dados                                       | estat. adicionai                                                                                                    |
| 🗌 Saída de dados                                       | estat. adicionai Arquivo GEO_STAT.INI                                                                                                    |
| 🗌 Saída de dados                                       | Benent ID  Eestat. adicionai  Arquivo GEO_STAT.INI  Backup path                                                                                                    |
| ☐ Saída de dados                                       | Element ID     Element ID     Arquivo GEO_STAT.INI     Backup path     Modo Learn NRP                                                                                                  |
| ☐ Saída de dados                                       | Benent ID     Benent ID     GEO_STAT.INI     Modo Learn NRP     Modo Repete NRP                                                                                                    |
| ☐ Saída de dados                                       | Element ID     Element ID     estat. adicionai     Arquivo GEO_STAT.INI     Backup path     Modo Learn NRP     Modo Repete NRP     epeat mode (Only feature declaration) NRP           |
| ☐ Saída de dados                                       | Bernenk Hanne      Bernenk ID      estat. adicionai      Arquivo GEO_STAT.INI       Backup path     Modo Learn NRP     Modo Repete NRP      epeat mode (Only feature declaration) NRP  |
| ☐ Saída de dados                                       | Bernenk Hanne      Bernenk ID      estat. adicionai      Arquivo GEO_STAT.INI       Backup path     Modo Learn NRP      Modo Repete NRP      epeat mode (Only feature declaration) NRP |
| ☐ Saída de dados<br>R                                  | Bernenk Hanne      Bernenk ID      estat. adicionai      Arquivo GEO_STAT.INI       Backup path     Modo Learn NRP     Modo Repete NRP      epeat mode (Only feature declaration) NRP  |

Selecione a Opção Measurlink e as opções Characteristic, Element name, Element ID. Clique em Aplicar e OK.

A configuração está completa!

## **Obrigado pela Atenção**

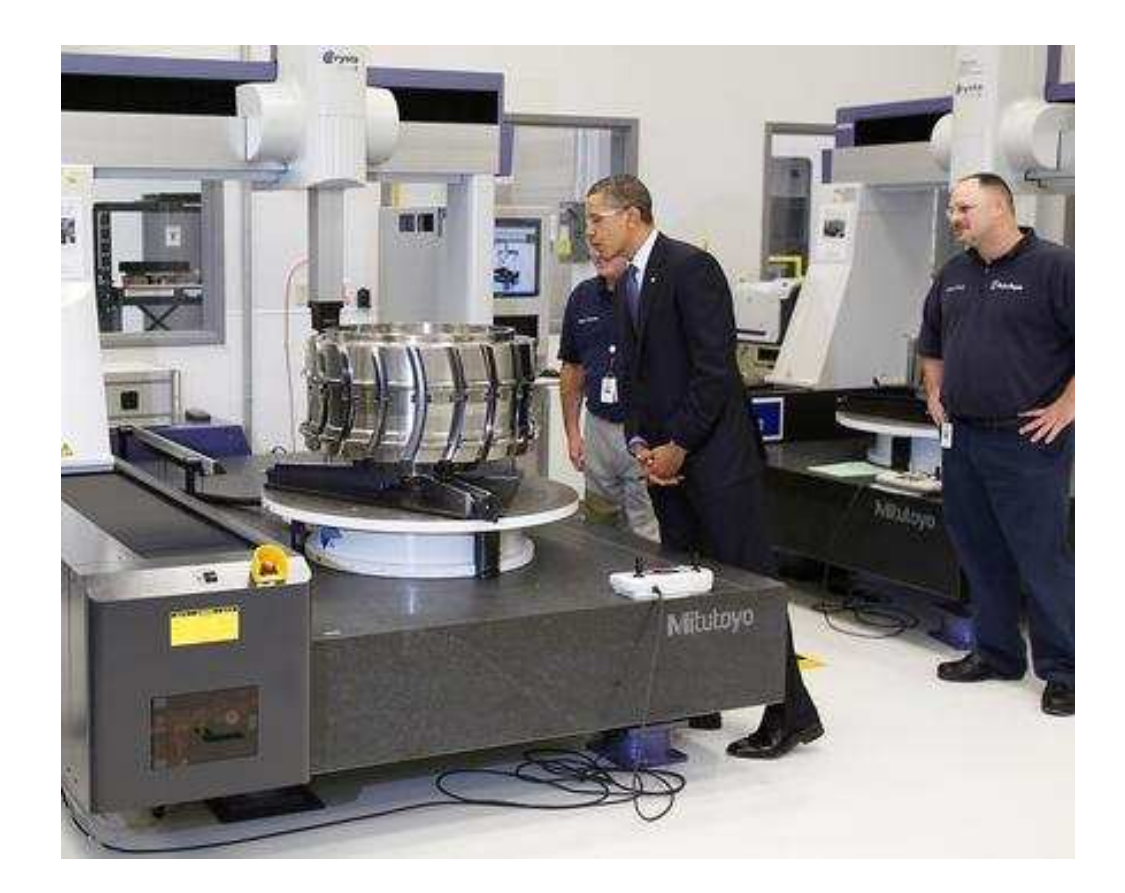

Mitutoyo Sul Americana Ltda. Av. João Carlos da Silva Borges, 1240 Santo Amaro - São Paulo - SP Tel.: 011-5643-0042/0033